# **REQUEST FOR PERSONNEL ACTION (RPA)**

RPA's are used:

- 1. to assign personnel to positions
- 2. to make changes to an employee's assignment

RPA's are *not* used for:

- 1. Special Ed assignments in Programs 12002, 12003, 12005 or 12215
- 2. Changing the funding source of a position
- 3. Administrative positions

## **COMPLETING THE RPA**

### **1. ACTION REQUESTED FOR POSITION**

# **REQUEST FOR PERSONNEL ACTION**

ACTION REQUESTED FOR POSITION (Please check the box to the left of the action you are requesting):

New Position

Modify (Change) Position

Delimit Assignment (Person)

Continue Current Position

Defund (Close) Position

Select one of the following:

- □ <u>New Position</u> To assign an employee to a newly created position
- □ <u>Continue Current Position</u> To assign an employee to a continuing position
- □ <u>Modify (Change) Position</u> To change a position's attributes
- □ <u>Defund (Close) Position</u> To close a position
- □ Delimit Assignment (Person) To remove an employee from a position

|                                            | NEV POSITION | CONTINUE<br>CURRENT<br>POSITION | MODIFY                   | DEFUND<br>(for position only)   | DELIMIT<br>(for assignment) |
|--------------------------------------------|--------------|---------------------------------|--------------------------|---------------------------------|-----------------------------|
| New Position                               | x            |                                 |                          |                                 |                             |
| Change in Basis                            |              |                                 | x                        |                                 |                             |
| Change in Hours                            |              |                                 | ×                        |                                 |                             |
| Change in Calendar In Existing<br>Position |              |                                 | ×                        |                                 |                             |
| Change in Location in Existing<br>Position |              | x                               |                          |                                 |                             |
| Change in Location in New<br>Position      | ×            |                                 |                          |                                 |                             |
| New Person, Existing Position              |              | x                               |                          |                                 |                             |
| Close Position                             |              |                                 |                          | ×                               |                             |
| Change in Funding for Existing<br>Position |              | No RPA n                        | eeded; com<br>Specialist | nunicate with Fiscal<br>/Budget |                             |
| End of Assignment for Prof<br>Expert       |              |                                 |                          |                                 | x                           |

### 2. POSITION/TITLE

POSITION/TITLE (Please check the box to the left of the title/position):

| Teacher Assistant       |       | Professional Expert 🔄 📝 Coach / Teacher Advisor -0704 -   |
|-------------------------|-------|-----------------------------------------------------------|
| Education Aide          |       | Student Aide Support Services (Specify Class Title Below) |
| Classified Relief       |       | Community Rep Job Title                                   |
| Temporary Certification | ted A | ssignment Other                                           |

- Check appropriate box to indicate the title of the position or employee's assignment to be filled.
- □ RPA form has drop-down menus for assignments with more than one class code, e.g. Professional Expert, Student Aides, Community Rep, Temporary Certificated Assignment.
- □ Support Services Must list specific Job Title
- Other Must list specific Job Title

### 3. EMPLOYEE/ASSIGNMENT/FUNDING INFORMATION

EMPLOYEE / ASSIGNMENT / FUNDING INFORMATION: (Use "tab" to move to the next field)

| Name             | EMPI       | LOYEE )       | DIST       |             | Person   | ID 🕨   | 123456 |  |
|------------------|------------|---------------|------------|-------------|----------|--------|--------|--|
| Nume             | (Le        | ast)          | (F         | (M.I.)      |          |        |        |  |
| Beginning Date 🍗 | 07/01/2019 | Ending Date 🄰 | 06/30/2020 | Job<br>Code | 19100704 | Rate 🍗 |        |  |

- □ <u>Name</u> Name of employee selected to fill the position
- □ <u>Person ID</u> Employee number (not PERNR)
- Beginning Date Start date of employee's assignment
- □ Ending Date The date the employee's assignment ends or the date the funding of a position ends
- □ Job Code Eight-digit job code
- □ <u>Rate</u> May be omitted

### 4. EMPLOYEE/ASSIGNMENT/FUNDING INFORMATION

| Differential      |          | Personnel<br>Sub Area | CSXX      | Hours per   | day 🍗 | 6 | Total annual<br>fiscal hours * | 1,224 |
|-------------------|----------|-----------------------|-----------|-------------|-------|---|--------------------------------|-------|
| Calendar Option   | 1CA06JBB |                       | Emp Sub G | Group 🏾 ≽   |       | • |                                |       |
| From Org Unit Nam | ne       |                       | To O      | rg Unit Nam | e 🕨   |   |                                |       |
| Comments          |          |                       |           |             |       |   |                                |       |

- Differential Additional salary attached to a position
- Personnel Sub Area Basis and Calendar
- □ <u>Hours per Day</u> Assigned working hours per day
- **Total Annual Fiscal Hours** Total hours to be worked in the fiscal year
- Calendar Option Input Work Schedule (can be found on the appropriate payroll calendar on the Payroll website)
- Emp Sub Group May be omitted
- <u>Comments</u> Notes regarding the assignment; such as funding percentage of position and other funding source(s) if multi-funded

### 5. BUDGET AND PAYROLL/TIME REPORTING

#### **BUDGET AND PAYROLL / TIME REPORTING:** (Use "tab" to move to the next field)

| SACS Fund 0  | 010-3010 |         | Functional Area | 1110-2100-7S046    | EE Group 🍗 | Þ |  |
|--------------|----------|---------|-----------------|--------------------|------------|---|--|
| LAUSD Progra | m Name   | TITLE I |                 | Position ID Number | 30306588   |   |  |

- SACS Fund Seven-digit code consisting of fund and resource
- □ <u>Functional Area</u> Thirteen-digit code consisting of goal, function, and program
- EE Group May be omitted
- □ <u>LAUSD Program Name</u> Name of the funding source of the position
- Desition ID Number Eight-digit number that identifies the position

### 6. IN PLACE OF & REQUESTED BY

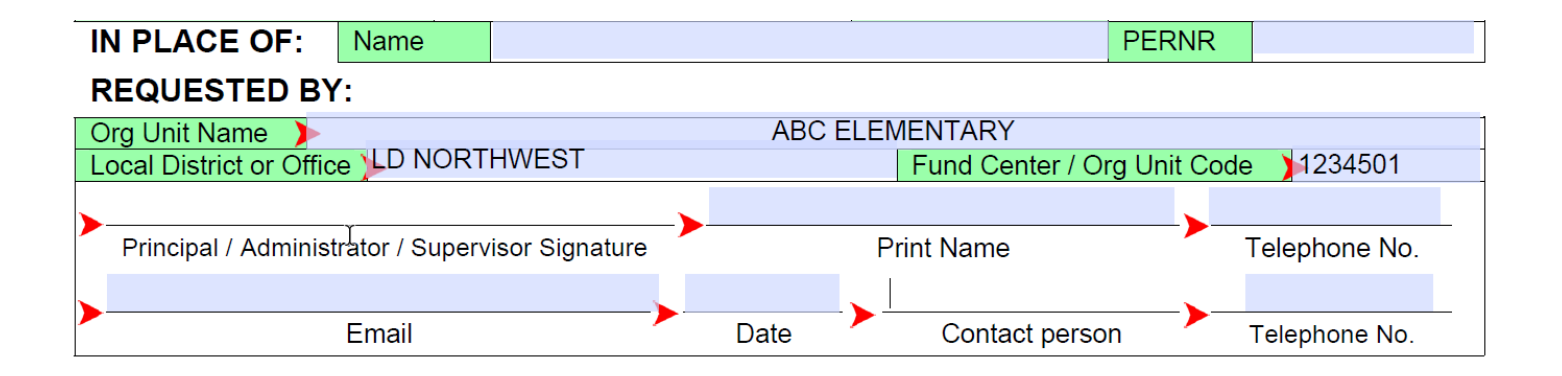

#### **IN PLACE OF:**

- □ <u>Name</u> Identifies employee currently in position, if filled
- PERNR Employee number of incumbent in position, if filled

#### **REQUESTED BY:**

- Org Unit Name School name
- □ Local District or Office Local District that school is assigned to
- □ <u>Fund Center/Org Unit Code</u> Seven-digit code identifying school

- Principal/Administrator/Supervisor Signature Signature of person authorizing RPA
- Print Name Printed name of person authorizing RPA
- □ <u>Telephone No</u>. Telephone number of person authorizing RPA
- <u>Email</u> Email address of person signing the RPA
- Date Date RPA is signed
- □ <u>Contact Person</u> Name of person to contact if there are any questions about the RPA
- □ <u>Telephone No.</u> Telephone number of the contact person

### 7. AUTHORIZATIONS/DATE PROCESSED

#### Schools: Please return completed form to the Local District Business and Finance Office.

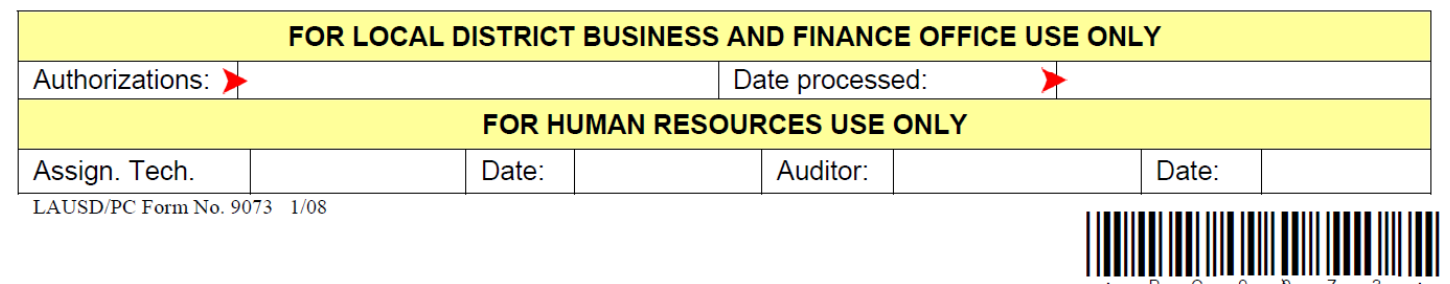

- □ Authorizations: Signature of Fiscal Specialist or other personnel responsible for verifying funding availability for requested assignment
- Date: Date person verifying budget signed RPA
- □ After the RPA is signed and dated, it is forwarded to Personnel for processing

## FINDING THE INFORMATION NEEDED TO COMPLETE THE RPA

Information needed to complete an RPA can be found on the following reports in Schools Front End (SFE):

- 1. Position With Incumbent (PWI) see job aid to access.
- 2. School Budget Signature Form see job aid to access.

# **USING THE POSITION WITH INCUMBENT REPORT (PWI)**

| Position With |                               |       |          |                      |            | ter               | 1234501<br>CM0 | 34501 ABC ELEMENTARY<br>CM0 Current Modified Version |         |        |                                   |
|---------------|-------------------------------|-------|----------|----------------------|------------|-------------------|----------------|------------------------------------------------------|---------|--------|-----------------------------------|
|               | Incumpent                     |       |          |                      | Fiscal Yea | ar                | 2020           |                                                      |         |        |                                   |
| •             |                               | 2     |          | 5                    |            |                   |                | Q                                                    |         | 10     | Italics = HR Data<br>O = Obsolete |
| Position      | Position Description          | PSA   | PS Grp   | Person # / ID        | Incumbs    | Employee subgroup | Emp status     | Start                                                | Hrs/Day | FTE    | Salary Amount                     |
| Job           | Job Title                     | Prog  | PS Level | Last Name, First Nar | 1e         | Description       | Pos Status     | End                                                  | Days/Wk | Fund % | (w/ Benefits)                     |
| 3000XXXX      | SEC TCHR-JOURN 5 TITLV 2      | CSXX  | 26       | 123456 / 123456      | 1 of 1     | R1                | Active         | 07/01/2017                                           | 6.000   | 1.00   | 117,632.00                        |
| 11100736      | SECONDARY TEACHER             | 13027 | 10       | DOE, JANE            |            | Regular/Permanent | Active         | 12/31/9999                                           | 5.000   | 100.00 |                                   |
| 3000XXXX      | SEC TCHR-ALG 4 MATH 1 TITLV 1 | CSXX  | 23       | 654321/654321        | 1 of 1     | R1                | Active         | 07/01/2017                                           | 6.000   | 1.00   | 104,957.00                        |
| 11100736      | SECONDARY TEACHER             | 13027 | 10       | DOE, JOHN            |            | Regular/Permanent | Active         | 12/31/9999                                           | 5.000   | 100.00 |                                   |

|   | PWI Field            | Field Description                                                                                                    | RPA Field             |
|---|----------------------|----------------------------------------------------------------------------------------------------|-----------------------|
| 1 | Position             | Position control number - 8 digit number used to identify a position                                                                                                    | Position ID #         |
|   | Job                  | 8 digit code that identifies the job class of the position                                                                                                    | Job Code              |
| 2 | Position Description | Enhanced Job Title assigned by Human Resources                                                                                                    | n/a                   |
|   | Job Title            | Title of the position job class                                                                                                    | Position /Title       |
| 3 | PSA                  | Personnel Sub Area. 4 digit code that identifies<br>position basis and calendar. The first 2 digits are<br>basis and calendar. The last two digits are reserved<br>for future use. | Personnel Sub<br>Area |
|   | Prog                 | 5 digit code that identifies position funding source                                                                                                    | n/a                   |
| 4 | PS Group             | n/a                                                                                                    |                       |
|   | PS Level             | Pay Scale Level. Identifies pay step of incumbent in position                                                                                                    | n/a                   |

|    | PWI Field                   | Field Description                                                                                | RPA Field                   |
|----|-----------------------------|--------------------------------------------------------------------------------------------------|-----------------------------|
| 5  | Person #/ID                 | Person ID of the Employee. Employee Number                                                       | Person ID                   |
|    | Last Name, First Name       | Last Name and First Name of position incumbent                                                   | Name                        |
|    | Incumbs                     | Number of incumbents assigned to a position.<br>(Should only be one.)                            | n/a                         |
| 6  | Employee Subgroup           | Code that identifies incumbent's assignment status                                               | n/a                         |
|    | Description                 | Status of employee's assignment                                                                  | n/a                         |
| 7  | Emp Status                  | Identifies employment status of incumbent                                                        | n/a                         |
|    | Pos Status                  | Identifies the position as active, suspended or closed                                           | n/a                         |
| 8  | Start                       | Budgeted start date of a position                                                                | n/a                         |
|    | End                         | Budgeted end date of a position                                                                  | n/a                         |
| 9  | Hrs/Day                     | Budgeted hours per day of a position                                                             | Hours per day               |
|    | Days/Wk                     | Budgeted days per week of a position                                                             | n/a                         |
| 10 | FTE                         | Full Time Equivalent                                                                             | n/a                         |
|    |                             | For a Certificated position, 6 hours = 1.00 FTE.                                                 |                             |
|    |                             | For a Classified position, 8 hours = 1.00 FTE.                                                   |                             |
|    | Fund %                      | % of position funded from a particular program.<br>Position may be funded from various programs. | Comments if<br>multi-funded |
| 11 | Salary Amount<br>w/benefits | Budgeted amount of position including benefits                                                   | n/a                         |

# **USING THE SCHOOL BUDGET SIGNATURE FORM**

# School Budget Signature Form

| Fund Center    | 1234501 ABC ELEMENTARY      |
|----------------|-----------------------------|
| Fund 1         | 010-3010 GF-TIA Low-Inc&Neg |
| LAUSD Progra 2 | 7S046 CE-NCLB T1 Schools    |
| Version / Year | CM0 / 2020                  |
| Grant / Funded | 110001 / OPR00000           |
| Division       | 3B LOCAL DISTRICT NORTHWEST |
|                |                             |

| BUDGET MAINTENANCE WORKSHEET |          |            |         |  |  |  |  |  |  |
|------------------------------|----------|------------|---------|--|--|--|--|--|--|
| Total Allo                   | cation   | 111,800.00 |         |  |  |  |  |  |  |
| Direct                       | Budgeted | 111,800.00 |         |  |  |  |  |  |  |
| Indirect                     | Limit    | 0.00       | 0.000 % |  |  |  |  |  |  |
|                              | Budgeted | 0.00       | 0.000 % |  |  |  |  |  |  |
| COFE/FM                      | /GM Docs | 11         |         |  |  |  |  |  |  |
| Comment                      | t        |            |         |  |  |  |  |  |  |
| Status                       |          | В          |         |  |  |  |  |  |  |

|                      |         | 4               |                          |         |                |        |            |         |        |            |        |
|----------------------|---------|-----------------|--------------------------|---------|----------------|--------|------------|---------|--------|------------|--------|
| Budget Item          | Line    | Functional Area | Job /                    | Person. | Position       | P Stat | Start /    | Hrs/Day | Fund % | Total Cost | Change |
| Description          | Туре    | Commit Item     | Description              | Subarea |                |        | End Date   | Days/Wk | FTE    |            |        |
| 110151               | 1POSITN | 1110-3110-7S046 | 12200533                 | CSXX    | 30300055       | A      | 07/01/2019 | 6.000   | 50.00  | 58,818.00  |        |
| COUNS SEC C1T 26/10  |         | 120021          | Couns, Secondary School  |         | Name: Jane Doe |        | 06/30/2020 | 5.000   | 1.00   |            |        |
| 27785                | 1POSITN | 1110-2100-75046 | 29105338                 | CSXX    | 3000001        | A      | 07/01/2019 | 3.000   | 85.00  | 9,458.00   |        |
| COMMUNITY REP C      |         | 290001          | Community Representative |         | Name: John Doe |        | 06/30/2020 | 5.000   | 0.38   |            |        |
| 10376                | 20THS-L | 1110-1000-7S046 |                          |         |                |        | 07/01/2019 |         |        | 1,955.00   |        |
| TUTOR TCHR X TIME    |         | 110004          | Tchr Sal-Supple/Oth      |         |                |        | 06/30/2020 |         |        |            |        |
| 12103                | 20THS-L | 1110-3110-7S046 |                          |         |                |        | 07/01/2019 |         |        | 12,756.00  |        |
| ITIN COUNS PSA C     |         | 120021          | Guidance/Wel Sal-Reg     |         |                |        | 06/30/2020 |         |        |            |        |
| 13114                | 20THS-L | 1110-3110-7S046 |                          |         |                |        | 07/01/2019 |         |        | 25,511.00  |        |
| ITIN PSYCH SOC WKR C |         | 120021          | Guidance/Wel Sal-Reg     |         |                |        | 06/30/2020 |         |        |            |        |
| 40239                | 30TH-L  | 1110-1000-7S046 |                          |         |                |        | 07/01/2019 |         |        | 2,740.00   |        |
| POTENTIAL FNDING VAR |         | 430098          | Instr Mat Pot Fndg       |         |                |        | 06/30/2020 |         |        |            |        |
| 40269                | 30TH-L  | 1110-1000-7S046 |                          |         |                |        | 07/01/2019 |         |        | 152.00     |        |
| SUPPLMTL INSTRL MAT  |         | 430010          | Instr Mat-Gen Purp       |         |                |        | 06/30/2020 |         |        |            |        |
| 50174                | 30TH-L  | 1110-1000-75046 |                          |         |                |        | 07/01/2019 |         |        | 410.00     |        |
| CURRICULAR TRIPS     |         | 580012          | Contract Bus Svcs        |         |                |        | 06/30/2020 |         |        |            |        |

| ┠           | Header Information |                    |                                                                                                    |                       |  |  |  |  |  |
|-------------|--------------------|--------------------|----------------------------------------------------------------------------------------------------|-----------------------|--|--|--|--|--|
| Form Fields |                    |                    | Field Description                                                                                                    | RPA Field             |  |  |  |  |  |
| 1           | Fund               |                    | SACS Fund. Combination of SACS Fund and Resource                                                                                                    | SACS Fund             |  |  |  |  |  |
| 2           | 2 LAUSD Program    |                    | 5 digit program code and program name                                                                                                    | LAUSD Program<br>Name |  |  |  |  |  |
| D           | Details            |                    |                                                                                                    |                       |  |  |  |  |  |
|             | Form Fields        |                    | Field Description                                                                                                    | RPA Field             |  |  |  |  |  |
| 3           | Description        | Nar<br>clas<br>Coc | me of the item budgeted. Identifies the specific non-<br>ssroom position, e.g. Bridge Coordinator, Intervention<br>ordinator, Categorical Program Advisor | Position/Title        |  |  |  |  |  |
| 4           | Functional<br>Area | Cor<br>Pro         | nbination of SACS Goal, SACS Function and SACS<br>gram Code                                                                                               | Functional Area       |  |  |  |  |  |

# **STEPS TO COMPLETE THE RPA**

Use the reports mentioned above to identify the appropriate position:

Step 1 – Access the Position With Incumbent Report

Step 2 – Identify all positions with the correct Job Title

Step 3 – Note the following:

- Prog program restrictions may apply, e.g. teaching positions in Categorical Programs are subject specific
- Pos Status position must be active
- Start /End (dates) the period of employee's assignment should fall within these dates
- Hrs/Day, Days/Wk employee's assignment should match the hours per day or days per week of the position
- Fund % The Comments field on the RPA should reflect the position funding sources and the % of the position budgeted in each funding source. Funding % should total 100%.

Step 4 – Select the position to be filled. Note the position number and program code.

Step 5 – Access the School Budget Signature Form for the program details.

Complete the RPA with the information from the reports.

Step 6 – Using the Position With Incumbent Report and the School Budget Signature Form complete the required fields on the RPA.

Step 7 – Sign and submit the RPA to your Fiscal Specialist.

#### LAST UPDATED 10/2019